# **CM/ECF CREDIT CARD PAYMENTS**

### A. <u>Overview</u>

Beginning June 5, 2006, filing fees must be made through the U.S. Department of the Treasury's Internet credit card payment service (Pay.gov) when filing certain documents in CM/ECF. The module allows you to:

- Pay filing fees by credit card over the Internet
- Review your Internet credit card transaction payment history

Electronic filings which will require credit card payment are:

| • | Notice of Appeal                          | \$455.00 |
|---|-------------------------------------------|----------|
| • | Notice of Cross Appeal                    | \$455.00 |
| • | Notice of Interlocutory Appeal            | \$455.00 |
| • | Supplemental Notice of Appeal             | \$455.00 |
| • | Motion to Appear Pro Hac Vice             | \$60.00  |
| • | Appeal of Magistrate Judge Decision       |          |
|   | to District Court - Magistrate Judge Case | \$32.00  |

**NOTE**: In order to file these pleadings in CM/ECF you <u>must</u> pay the fee by credit card. Otherwise, you must file these pleadings at the Clerk's Office. When filing manually, both a paper copy and an electronic version (pdf) on disk must be filed.

While docketing these events, you will be automatically routed to the Department of the Treasury's Internet payment site. Once the payment has been successfully completed, you will automatically return to the filing process.

# B. Credit Card Payment Instructions

When electronically filing a pleading which requires a credit card payment, you will be presented with a payment information screen that includes the cardholder name, address and payment type. The cardholder name, first address line and zip code defaults to the values shown in CM/ECF (Utilities: Maintain Your ECF Account). The payment amount field will be populated with the current fee.

| Online Payment                              | Return to your originating application                                                 |
|---------------------------------------------|----------------------------------------------------------------------------------------|
| Step 1: Enter Payment Information           | 1 2                                                                                    |
| Pay Via Plastic Card (PC) (ex: American Ex  | press, Diners Club, Discover, Mastercard, VISA)                                        |
| Required fields are indicated with a red as | iterisk <sup>*</sup>                                                                   |
| Account Holder Name: John Doe               | *                                                                                      |
| Payment Amount: \$455.00                    |                                                                                        |
| Billing Address: 100 Main St                | æ                                                                                      |
| Billing Address 2:                          |                                                                                        |
| City:                                       |                                                                                        |
| State / Province:                           |                                                                                        |
| Zip / Postal Code: 12345                    |                                                                                        |
| Country: United States                      | *                                                                                      |
| Card Type: Visa                             |                                                                                        |
| Card Number: 123456789                      | * (Card number value should not contain spaces or dashes)                              |
| Expiration Date: 08 💌 * / 2008 🗴            | · *                                                                                    |
| Select the "Continue with Plastic           | Card Payment" button to continue to the next step in the Plastic Card Payment Process. |
| C                                           | Continue with Plastic Card Payment Cancel                                              |

#### Notes:

- Fields marked with an asterisk are required fields.
- The Billing Address field is marked as required; however, this address does not have to be the credit card billing address. It only matters that an address be in that field. The Billing Address field will be pre-populated with the user's address from CM/ECF but may be changed. **Changing the billing address does not make an address change in ECF**.
- When filling in the payment information, do not use hyphens or spaces in the Card Number.

Clicking the "Continue with Plastic Card Payment" button presents a summary screen.

| Online Payment                                  |                                                    | Return to your originating application |  |  |
|-------------------------------------------------|----------------------------------------------------|----------------------------------------|--|--|
| Step 2: Authorize Payment                       |                                                    | 1  2                                   |  |  |
| Payment Summary Edit this information           |                                                    |                                        |  |  |
| Address Information                             | Account Information                                | Payment Information                    |  |  |
| Account Holder Name: John Doe                   | Card Type: Visa                                    | Payment Amount: \$455.00               |  |  |
| Billing Address: 100 Main St                    | Card Number: ********2222                          | Transaction Date and 04/13/2006 17:16  |  |  |
| Billing Address 2:                              | Expiration Date: 8 / 2008                          | Time: EDT                              |  |  |
| City:                                           |                                                    |                                        |  |  |
| State / Province:                               |                                                    |                                        |  |  |
| Zip / Postal Code: 12345                        |                                                    |                                        |  |  |
| Country: USA                                    |                                                    |                                        |  |  |
| Email Confirmation Receipt                      |                                                    |                                        |  |  |
| To have a confirmation sent to you upon comple  | tion of this transaction, provide an email address | and confirmation below.                |  |  |
| Email Address:                                  |                                                    |                                        |  |  |
|                                                 |                                                    |                                        |  |  |
| Confirm Email Address:                          |                                                    |                                        |  |  |
| Authorization and Disclosure                    |                                                    |                                        |  |  |
| Required fields are indicated with a red as     | terisk <sup>*</sup>                                |                                        |  |  |
| I authorize a charge to my card account for the | above amount in accordance with my card issue      | r agreement. 💌*                        |  |  |
|                                                 |                                                    |                                        |  |  |
| Press the "Submit Payment" But                  | ton only once. Pressing the button more than onc   | could result in multiple transactions. |  |  |

#### Notes:

- In order to receive a transaction receipt for reconciliation with credit card statements, you must enter a valid e-mail address on this screen. This e-mail has a tracking ID number which is the only means the Help Desk has to identify your particular transaction should a problem arise.
- Carefully review the payment information and <u>be sure to check the authorization</u> <u>box</u>. Then click on the "Submit Payment" button. (WARNING: Clicking the "Submit Payment" button more than once may result in multiple charges to your credit card.) You will be automatically returned to complete the ECF filing session.

If the e-mail address you entered is correct you will receive a receipt via e-mail.

paygovadmin@mail.qa.twai.gov

THIS IS AN AUTOMATED MESSAGE. PLEASE DO NOT REPLY. Your transaction has been successfully completed. Payment Summary Application Name: TNED CM ECF Pay.gov Tracking ID: 3F090MK4 Payment Agency Tracking ID: 495560 Cardholder Name: Ktest Cardholder Address: 123 Main Street Cardholder Country: USA Cardholder Zip Code: 37902 Card Type: Visa Payment Amount: \$455.00 Current Date and Time: Apr 12, 2006 3:58:00 PM

## C. <u>Payment History Report</u>

A report is available to view your payments for a specified date range (Utilities: Internet Payment History):

|                     | U.S. District Court (Test Database)<br>Eastern District of Tennessee<br>Internet Payment History for Ctest<br>3/13/2006 to 4/13/2006 |                |          |           |  |
|---------------------|----------------------------------------------------------------------------------------------------|----------------|----------|-----------|--|
| Date Paid           | Description                                                                                                    | Payment Method | Receipt# | Amount    |  |
| 2006-04-12 14:41:47 | Notice of Appeal(1:99-cv-00211) [appeal ntcapp] ( 455.00)                                                                            | credit card    | 495540   | \$ 455.00 |  |
| 2006-04-12 14:51:01 | Appeal of Magistrate Judge Decision to District Court(1:99-cr-<br>00002) [appeal-cr magappcr] ( 32.00)                               | credit card    | 493545   | \$ 32.00  |  |
| 2006-04-12 14:56:52 | Notice of Appeal - Final Judgment(1:99-cr-00002) [appeal-cr<br>ntcapp] ( 455.00)                                                     | credit card    | 495549   | \$ 455.00 |  |
| 2006-04-12 14:58:49 | Notice of Appeal - Conditions of Release(1:99-cr-00002) [appeal-<br>cr custapp] ( 455.00)                                            | credit card    | 495550   | \$ 455.00 |  |

### D. <u>Errors</u>

- 1. Payment Errors:
  - If an error screen appears, print it.
  - To determine whether a payment was successfully completed, go to Utilities: Internet Payment History.
  - Pay.gov can be contacted at:
    - ► 800-624-1373 (toll free; option 2)
    - ► 216-579-2112 (option 2)
    - ► <u>www.pay.gov</u>
- 2. Filing Errors:
  - If you make a filing error after the payment process is complete, *e.g.*, you have pressed "Submit Payment," abort the filing transaction and call the Clerk's Office during regular business hours at 865-545-4228 and ask for the Financial Administrator.
  - For general CM/ECF assistance, call the nearest divisional office:

Chattanooga: 423-752-5200 Greeneville: 423-639-3105 Knoxville: 865-545-4228 Winchester: 931-967-1444